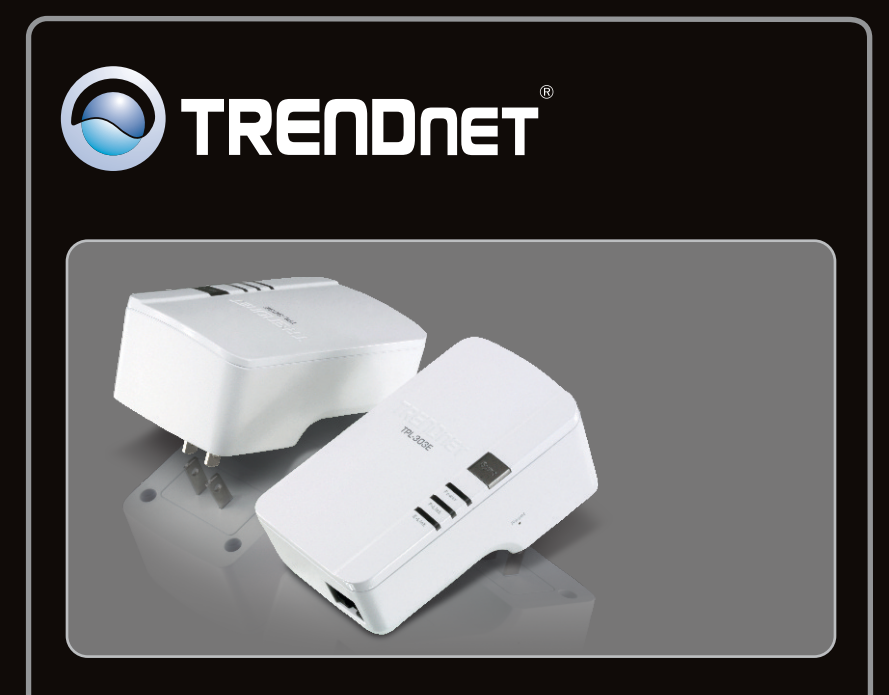

Руководство по быстрой установк

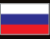

## **TPL-303E TPL-303E2K** 1.01

## **Table of Contents**

| Русский                 | 1 |
|-------------------------|---|
| 1. Подготовка к монтажу | 1 |
| 2. Порядок установки    | 2 |
|                         |   |

|                                        | <br> | <br> |
|----------------------------------------|------|------|
| Troubleshooting                        |      | 6    |
| ······································ | <br> | <br> |

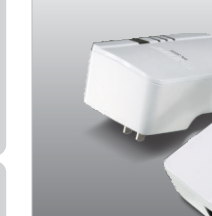

#### Содержимое упаковки

- TPL-303E / TPL-303E2K
- CD-ROM (руководство пользователя и служебная программа)
- Руководство по быстрой установке на нескольких языках
- Категория 5 кабель Ethernet (1.8m/6ft.)

#### Системные требования

- Дисковод CD-ROM
- Настольный или мобильный компьютер с установленным сетевым адаптером
- Наличие сети Powerline AV
- Наличие проводной сети (10/100 Мбит/с) при использовании в
- качестве моста устройства TPL-303E

#### Общего назначения требования

- ЦП: 1GHz или выше (Windows 7 ) / 800MHz или выше (Windows Vista) / 300 МГц или выше (Windows XP)
- Память: 1GB RAM или более (Windows 7) / 512MB RAM или более (Windows Vista) / 256 МБ или более (Windows XP)
- Windows 7(32/64-bit) / Vista(32/64-bit) / XP(32/64-bit)

Это важно! НЕ устанавливайте устройство TPL-303E до того, как получите на то указание.

### Пользователям Windows

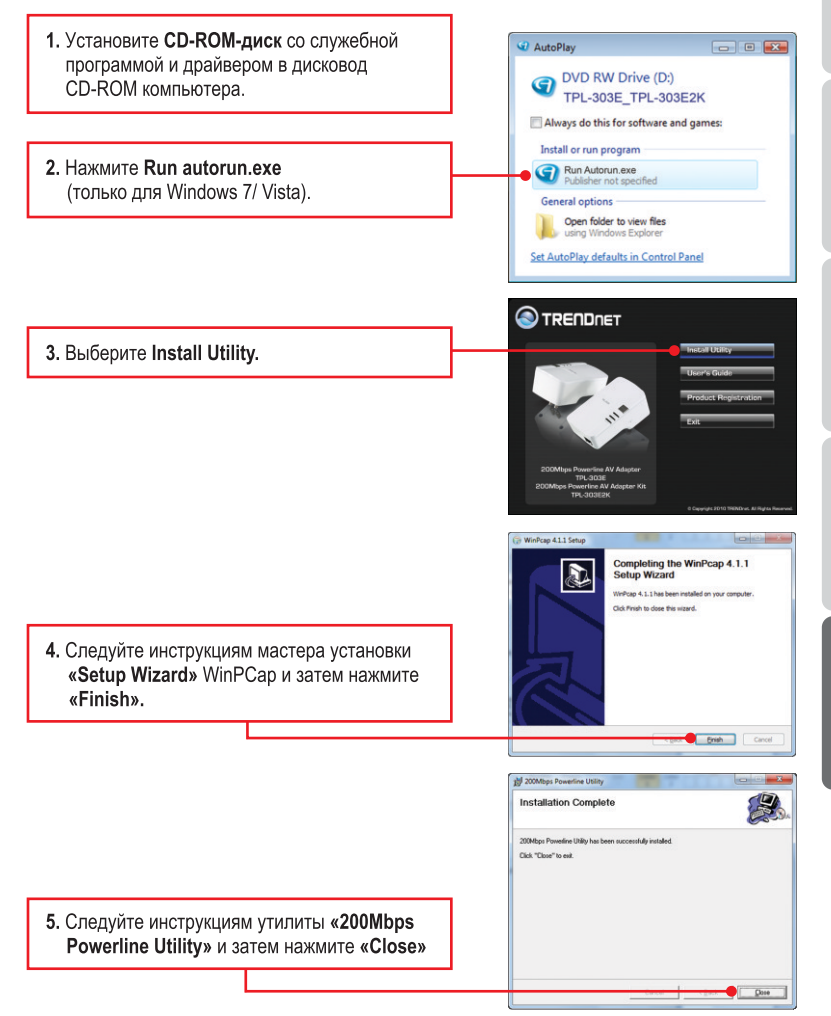

- ENGLISH
- NÇAIS

РУССКИЙ

 Сзади устройства TPL-303Е найдите и скопируйте 12- значный пароль устройства с тире. В пароле устройства учитывается регистр.

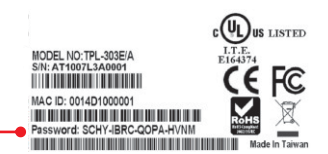

#### Примечание:

- 1. Не заткните TPL\_303 в ограничитель перенапряжения.
- 2. Чтобы устройства TPL-303E воспринимали друг друга, каждое из них должно находиться на одном и том же прерывателе.
- 3. К сети можно подключить до 8 устройств TPL-303E.

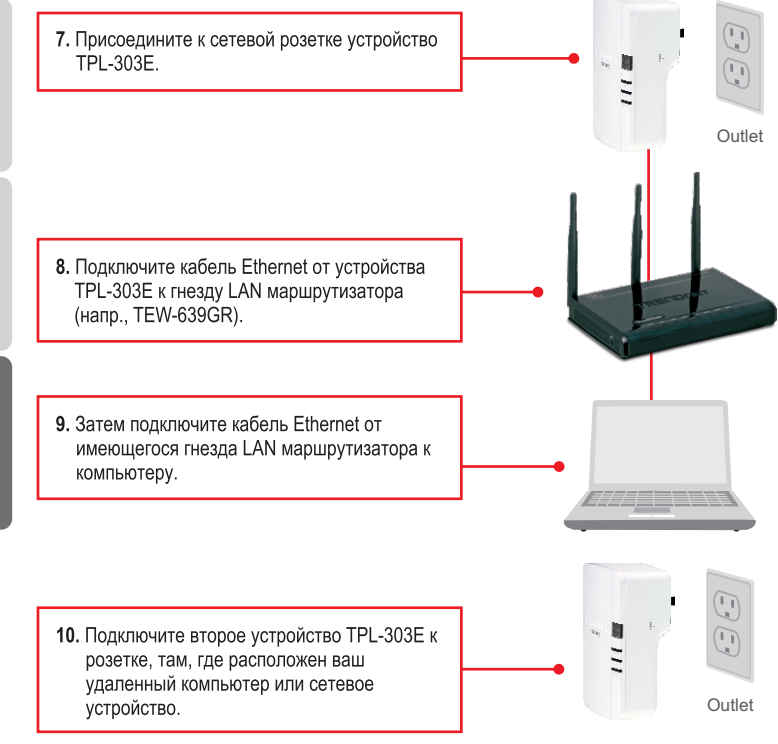

11. Дважды кликните на иконке «200Мbps Powerline Utility» на рабочем столе Windows.
12. Выберите дистанционное TPL-303Е и щелчок вписывает пароль.

#### Примечание:

Удаленное устройство TPL-303E относится к устройству TPL-303E, подключенному к вашему удаленному компьютеру или сетевому устройству.

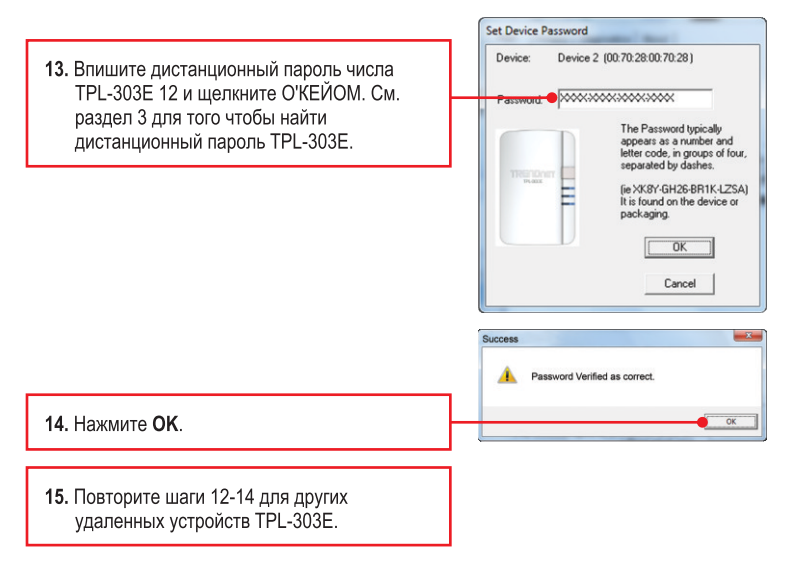

#### Примечание:

Именем сети невыполнения обязательства будет HomePlugAV. Если именем сети вашей существующий сети линии электропередач не будет HomePlugAV, то вы должны изменить это в общем назначении.

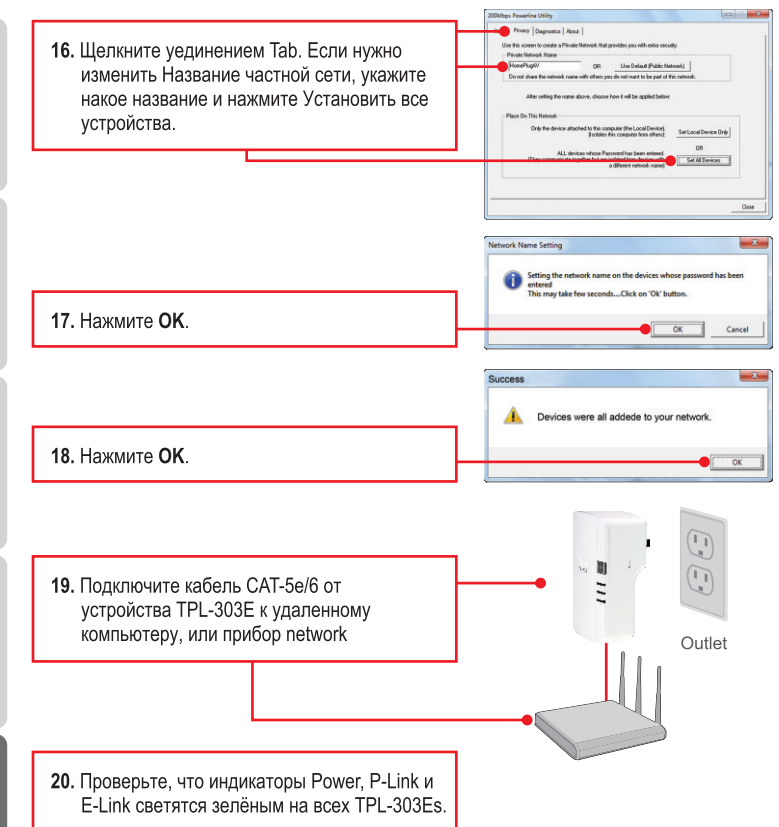

#### Установка завершена

Подробную информацию о конфигурации устройства **TPL-303E/TPL-303E2K** и его дополнительных настройках можно получить в разделе Устранение неисправностей из руководства пользователя на компакт-диске или на веб-сайте TRENDnet по адресу <a href="http://www.trendnet.com">http://www.trendnet.com</a>.

#### Зарегистрируйте свой продукт

Для того, чтобы воспользоваться сервисным обслуживанием и поддержкой на высшем уровне, предлагаем вам зарегистрировать свой продукт в режиме онлайн здесь: www.trendnet.com/register Благодарим Вас за то, что Вы выбрали TRENDnet.

# 1. I inserted the TPL-303E/TPL-303E2K CD-ROM into my computer's CD-ROM Drive and the installation menu does not appear automatically. What should I do?

- For Windows 7, if the installation menu does not appear automatically, click on the Windows Icon on the bottom left hand corner of the screen,, click the "Search programs and files" box, and type D:\autorun.exe, where "D" in "D:\autorun.exe" is the letter assigned to your CD-ROM Drive, and then press the ENTER key on your keyboard
- 2. For Windows Vista, if the installation menu does not appear automatically, click Start, click the Start Search box, and type D:\autorun.exe where "D" in "D:\autorun.exe" is the letter assigned to your CD-ROM Drive, and then press the ENTER key on your keyboard.
- 3. For Windows XP, if the installation menu does not appear automatically, click Start, click Run, and type D:\autorun where "D" in "D:\autorun.exe" is the letter assigned to your CD-ROM Drive, and then press the ENTER key on your keyboard.

# 2. I have verified that my Powerline device is connected to my workstation, but I cannot detect other Powerline devices. What should I do?

- 1. Verify that you are using Cat 5e or Cat. 6 Ethernet cables.
- 2. Press the Sync button on your TPL-303Es for 3 seconds then let go.
- 3. Open up the 200Mbps Powerline Utility and click scan.
- Verify the network name of your Powerline network. Then go to the Privacy tab in the 200Mbps Powerline Utility, type in the network name and click Set Local Device Only.
- Verify that the power outlet the TPL-303E is plugged into is on the same electrical power distribution and/or circuit breaker box.
- Reset your TPL-303Es. Take a pin or paperclip and press the reset button for 15 seconds. The reset button is located on the side of the TPL-303E.

# 3 I can detect my Powerline devices on my Powerline network, but I cannot connect to the Internet. What should I do?

- 1. Make sure you are not connecting the device into a surge protector.
- 2. Make sure that your Router is connected to the Internet.
- Make sure your TCP/IP settings are set to Obtain an IP address automatically (see the steps below).

### Windows 7

Qbtain an IP address automatically
Use the following IP address:

1. Go into the Control Panel, click Network and Internet, click Network and Sharing Center, click Change Adapter Settings and then rightclick the Local Area Connection icon and then click Properties.

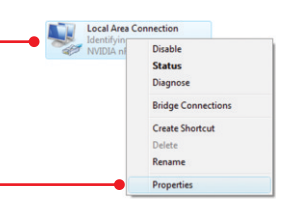

| 2. Click Internet Protocol Version 4(TCP/IPv4) |
|------------------------------------------------|
| and then click Properties. Then click on       |
| Obtain an IP address automatically.            |

### Windows Vista

Local Area Connection 1. Go into the Control Panel, click Network and Dicable Internet, click Network and Sharing Center. Status click Manage Network Connections and then Diagnose right-click the Local Area Connection icon **Bridge Connections** Create Shortcut and then click Properties. Delete Rename Properties Obtain an IP address automatically 2. Click Internet Protocol Version 4(TCP/IPv4) O Use the following IP address: and then click Properties. Then click on Obtain an IP address automatically.

## Windows XP

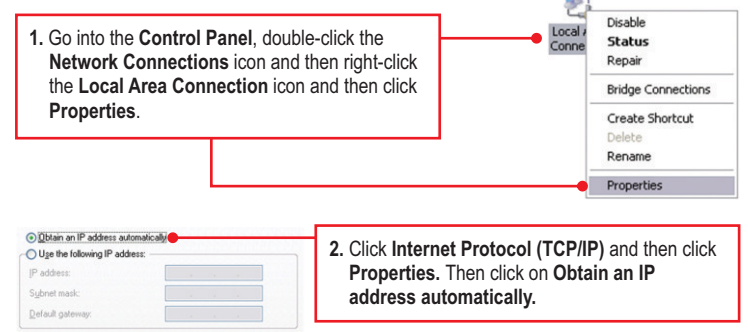

4. I tried changing the Private Network Name and applying it to all of my TPL-303E devices, but "Some devices could not be added to your network" error appears. I can no longer see any of the remote TPL-303E. What should I do?

- 1. Open up the TRENDnet Powerline Utility, click the **Privacy** tab, click **Use Default (Public Network)** and then click **Set Local Device Only**.
- Make sure to add each remote TPL-303E's password. See step 12 in Section 2 (How to Install).
- 5. I have a HomePlug 1.0 or HomePlug Turbo network. Can I use this with my network? The TPL-303E is not backwards compatibile with HomePlug 1.0 or HomePlug Turbo.

If you still encounter problems or have any questions regarding the **TPL-303E/TPL-303E2K**, please refer to the User's Guide included on the Utility CD-ROM or contact TRENDnet's Technical Support Department.

#### Certifications

This equipment has been tested and found to comply with FCC and CE Rules. Operation is subject to the following two conditions:

(1) This device may not cause harmful interference.

(2) This device must accept any interference received. Including interference that may cause undesired operation.

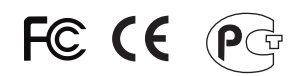

Waste electrical and electronic products must not be disposed of with household waste. Please recycle where facilities exist. Check with you Local Authority or Retailer for recycling advice.

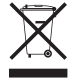

NOTE: THE MANUFACTURER IS NOT RESPONSIBLE FOR ANY RADIO OR TV INTERFERENCE CAUSED BY UNAUTHORIZED MODIFICATIONS TO THIS EQUIPMENT. SUCH MODIFICATIONS COULD VOID THE USER'S AUTHORITY TO OPERATE THE EQUIPMENT.

#### ADVERTENCIA

En todos nuestros equipos se mencionan claramente las caracteristicas del adaptador de alimentacón necesario para su funcionamiento. El uso de un adaptador distinto al mencionado puede producir daños fisicos y/o daños al equipo conectado. El adaptador de alimentación debe operar con voltaje y frecuencia de la energia electrica domiciliaria existente en el pais o zona de instalación.

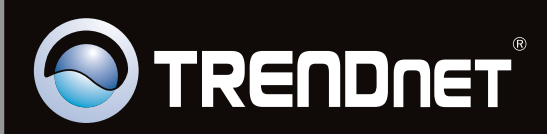

## **Product Warranty Registration**

Please take a moment to register your product online. Go to TRENDnet's website at http://www.trendnet.com/register

Copyright ©2010. All Rights Reserved. TRENDnet.